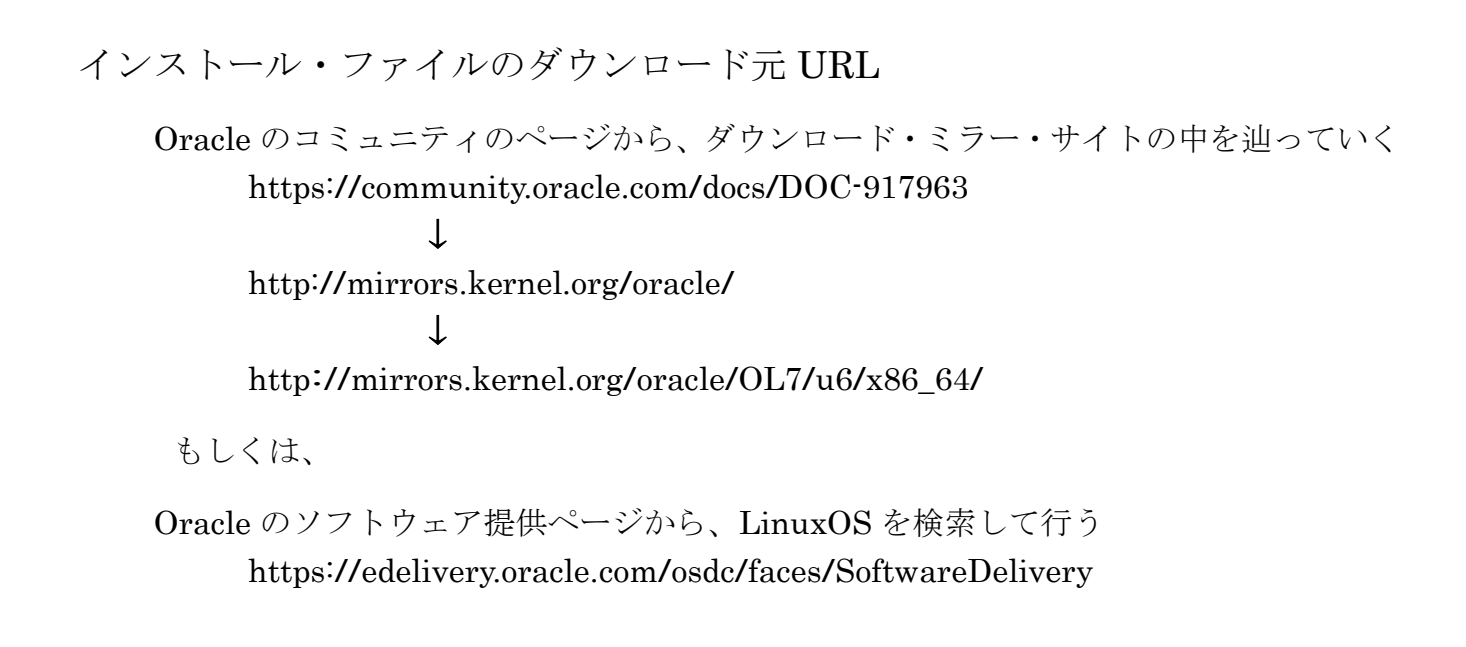

ファイルのダウンロード操作方法

Oracle のコミュニティのページから、ダウンロード・ミラー・サイト
の中を辿っていく方法

https://community.oracle.com/docs/DOC-917963

| · · ·  |            |                                                                                                    |
|--------|------------|----------------------------------------------------------------------------------------------------|
| Mirror | HTTP       | FTP                                                                                                    |
|        | http://••• |                                                                                                    |
|        | http://・・・ |                                                                                                    |
| •      |            |                                                                                                    |
| •      |            |                                                                                                    |
| •      |            |                                                                                                    |
| •      |            |                                                                                                    |
|        | http://••• |                                                                                                    |
|        | Mirror     | · · · ·<br>Mirror HTTP<br>http:// · · ·<br>http:// · · ·<br>·<br>·<br>·<br>·<br>·<br>·<br>http:// · · · |

US の行の HTTP 欄のリンク先を選んで、クリックする

| Index of /oracle            |                    |                    |                  |
|-----------------------------|--------------------|--------------------|------------------|
| /                           |                    |                    |                  |
| EL5/                        | オラクルのノ             | バージョンを選択する         |                  |
| OL6/                        | 通常は、最新             | 所バージョンにする          |                  |
| OL7/                        |                    |                    |                  |
|                             |                    |                    |                  |
|                             | ↓                  |                    |                  |
| Index of /oracle/OL7/       |                    |                    |                  |
| /                           |                    |                    |                  |
| U4/                         | オラクルのハ             | <b>バージョンの枝番を選択</b> | する               |
| U5/                         | 通常は、最新             | 所バージョンにする          |                  |
| U6/                         |                    |                    |                  |
|                             | $\downarrow$       |                    |                  |
| Index of /oracle/OL7/u6/    |                    |                    |                  |
| /                           |                    |                    |                  |
| source/                     | CPU のチッ            | プ型を選択する            |                  |
| x86_64/                     | Intel 系は、          | x86_64 にする         |                  |
| L                           | $\bigvee$          |                    |                  |
| Index of /oracle/OL7/u6/x86 | _64/               |                    |                  |
| /                           |                    |                    |                  |
| OracleLinux-R7-U6-Ser       | ver-x86_64-dvd.iso | 04-Nov-2018 01:39  | 4.3G             |
| x86_64-boot-uek.iso         |                    | 04-Nov-2018 01:41  | 606M             |
| x86_64-boot.iso             |                    | 04-Nov-2018 01:40  | $578 \mathrm{M}$ |
| Linux インストール                | 用 ISO ファイル         |                    |                  |

https://edelivery.oracle.com/osdc/faces/SoftwareDelivery

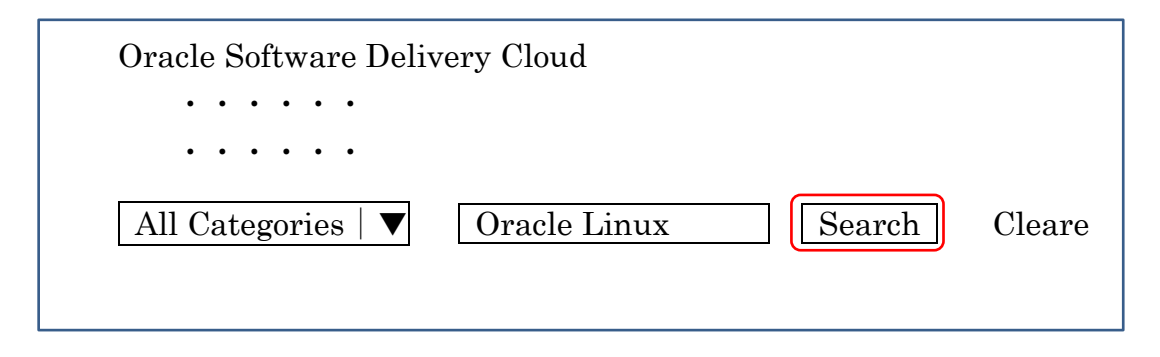

検索文字として、Oracle Linux を入力して、Search ボタンをクリックする

https://edelivery.oracle.com/osdc/faces/SoftwareDelivery

| Oracle Software Delivery Cloud        |                                             |                         |
|---------------------------------------|---------------------------------------------|-------------------------|
|                                       |                                             |                         |
|                                       |                                             |                         |
|                                       |                                             | Ⅲ Selected Software ←   |
| All Categories   <b>V</b>             | Oracle Linux                                | Search Cleare           |
| Oracle Linux 7.4                      |                                             |                         |
| Oracle Linux 7.5                      |                                             |                         |
| Oracle Linux 7.6 ←                    |                                             |                         |
| 検索文字にヒットした<br>ードしたいバージョンの             | ソフトウェアの一覧<br>の Linux をクリック<br>ftwore をクリックオ | が表示されるので、ダウンロ<br>する<br> |
|                                       |                                             |                         |
| Selected Software                     | Ť                                           | Platforms/Languages     |
| ☑Oracle Linux 7.6<br>☑Oracle Linux 7. | .6                                          | x86_64   ▼              |

選択したプラットフォームに対して、用意されているファイルの一覧が 展開されて表示される

 $\Box$ Oracle Linux 7.6

 $7 C 0 0 0 f_{or} = 9C C 4 h_{or}$ 

| $\Box$ Oracle Linux 7.6.0.0.0 | for x86 64 bit                                    |
|-------------------------------|---------------------------------------------------|
| □V980448-01.zip               | Oracle Container Services for use with Kubernetes |
|                               | 633.2 MB                                          |
| □V980449-01.iso               | Oracle VirtIO Drivers for Microsoft Windows       |
|                               | 59.2 MB                                           |
| □V980466-01.iso               | Oracle Linux Release 7 Update 6 Boot ISO image    |
|                               | $578.0 \mathrm{MB}$                               |
| □V980467-01.iso               | Oracle Linux Release 7 Update 6 UEK Boot ISO      |
|                               | 606.0 MB                                          |
| □V980468-01.iso               | Oracle Linux Release 7 Update 6 source DVD 1      |
|                               | 3.5 GB                                            |
| □V980469-01.iso               | Oracle Linux Release 7 Update 6 source DVD 2      |
|                               | 4.4 GB                                            |
| ☑V980739-01.iso               | Oracle Linux Release 7 Update 6 for x86 (64 bit), |
|                               | 4.3 GB                                            |
|                               | Download                                          |
|                               |                                                   |

必要なファイルに∠チェックを入れて、Download ボタンをクリックすると、 ファイルがダウンロードされる

Linux インストール用ファイルは、これ ——

※ Oracle のコミュニティのページから、ダウンロード・ミラー・サイトを辿ってダウ ンロードしたファイル (OracleLinux-R7-U6-Server-x86\_64-dvd.iso) と Oracle の ソフトウェア提供ページからダウンロードしたファイル (V980739-01.iso) は、名 前は異なるが中身は同じものである

インストール媒体作成方法

手順1.

Rufus サイト (https://rufus.akeo.ie/) から、Rusus 実行モジュールをダウンロード する

手順2.

ダウンロードしたファイルを実行る

ユーザーアカウント制御のダイアログが表示された場合には、管理者 として実行するために「はい」をクリックして許可をする

初回のみ、以下のダイアログが表示される

| Rufus $\mathcal{O}$ | 更新ポリシー                        |
|---------------------|-------------------------------|
| オンラ<br>を有効          | インで行われるアップデートの自動確認機能<br>にしますか |
|                     | はいいた                          |

起動した時の初期画面

| Rufus          |           |
|----------------|-----------|
| ドライブ・プロパティ -   |           |
| デバイス           | 🔻         |
| ブート種類          |           |
|                | ▼ 選択      |
| パーティション構成      | ターゲットシステム |
|                |           |
|                |           |
| フォーマット・オプション - |           |
| ボリュームラベル       |           |
| ファイルシステム       | クラスターサイズ  |
| 🔻              |           |
|                | スタート 閉じる  |

手順3.

必要事項を入力する

デバイス: USB 起動させるために使用する USB 機器の名前を選択
 ブートの種類: ダウンロードした ISO イメージファイルを選択
 パーティション構成: MBR
 ターゲットシステム: BIOS または UEFI
 ボリュームラベル: 任意
 ファイルシステム: FAT32
 クラスターサイズ: 4096
 すべて入力したら、 スタート をクリックする

手順4.

書込みモードの選択を行う

| ISOHybrid イメージを検出しました                                                                                                    |
|----------------------------------------------------------------------------------------------------|
| 選択されたイメージは、ISOHybrid です<br>ISO イメージ (ファイルコピー) または、DD イメージ (ディスクイ<br>メージ) で書き込むことが出来ます<br>・・・・・・・<br>ブート中にエラーが発生する場合には、DD イメージで再度試してみ |
| <ul> <li>てください</li> <li>ISO イメージモードで書き込む</li> <li>ODD イメージモードで書き込む</li> <li>OK キャンセル</li> </ul>                                      |

ISO イメージモードを選択して、 OK をクリックする

処理が完了したら、起動 USB の完成である